# How to Setup How To Use Ecsow Auto Dialer

#### 1, Installing the Auto Dialer on a Dialing Computer

Download Ecsow Auto Dialer software and follow on-screen instructions to install Auto Dialer on a computer.

#### 2, Configuring the phone service

Ecsow software can use several phone services: VOIP phone service (such as SkypeConnect, Vonage, Callcentric, any SIP trunk provider, etc); a PBX system with SIP extensions (such as Cisco, Avaya, Asterisk, etc). (Note: Single line version also support Desktop of Skype.)

Click Ecsow menu Tools > Options > SIP Account tab to input your SIP account information.

| < Options                |                         |                           |                    |        |       | ×     |  |  |  |
|--------------------------|-------------------------|---------------------------|--------------------|--------|-------|-------|--|--|--|
| General SIP Account D    | o-Not-Call              | Voice Activity Detection  | Call Transfer      | Preset | ( • • |       |  |  |  |
| Account information from | m your SIP \            | /oIP service provider     |                    |        |       |       |  |  |  |
| Display Name             | Display Name vocalocity |                           |                    |        |       |       |  |  |  |
| SIP ID/User Name         | VH111286                | 3                         |                    |        |       |       |  |  |  |
| Domain                   | sip-12749               | 7.accounts.vocalocity.com | ı                  |        |       |       |  |  |  |
| Authorization User       | VH111286                | 3                         |                    |        |       |       |  |  |  |
| Password                 | •••••                   | •                         |                    |        |       |       |  |  |  |
| Outbound Proxy           |                         |                           |                    |        |       |       |  |  |  |
| Send outbound calls via  | a:                      |                           |                    |        |       |       |  |  |  |
| Domain                   |                         |                           |                    |        |       |       |  |  |  |
| OProxy                   |                         |                           |                    |        |       |       |  |  |  |
| Concurrent Calls         |                         |                           |                    |        |       |       |  |  |  |
| Number of concurrent     | calls 3                 | i                         |                    |        |       |       |  |  |  |
| * SIP service must sup   | port multiple           | channels if you want to r | un concurrent call | s      |       |       |  |  |  |
|                          |                         |                           |                    |        |       |       |  |  |  |
|                          |                         | Advanced Settings         |                    |        |       |       |  |  |  |
|                          |                         |                           |                    |        |       |       |  |  |  |
|                          |                         |                           |                    |        |       |       |  |  |  |
|                          |                         |                           |                    |        |       |       |  |  |  |
|                          |                         |                           |                    |        |       |       |  |  |  |
|                          |                         |                           |                    | OK     | Ca    | ancel |  |  |  |

It will show connected to the SIP service on Ecsow main window.

Page 1/3

(c) 2025 Round <evaer.com@gmail.com> | 2025-04-04 23:16

URL: https://www.ecsow.com/faqindex.php?action=artikel&cat=8&id=16&artlang=en

## How to Setup

| Pause Dialing              |  |
|----------------------------|--|
| == Connected to vocalocity |  |

3, Import call list by click Ecsow menu Import > Import CSV File.

Click the menu Import > Improt CSV file

| File | Import | Export   | Tools | Report | Help |
|------|--------|----------|-------|--------|------|
|      | lm     | 1.0      |       |        |      |
|      | Im     | port CSV |       |        |      |

You will need to specify which of your columns from your call list will be placed on Predictive Dialer's "Name" and "Phone Number" columns.

| Timport Contact                                                                                                    | ts                    |           |                    | ×                   |  |  |  |  |  |
|----------------------------------------------------------------------------------------------------|-----------------------|-----------|--------------------|---------------------|--|--|--|--|--|
| Please specify the index of the column with phone numbers         Phone number column (click the column header to select it)       7         Specify the corresponding relation between fields and the index of the column       ? How to config it?         First name:       1         .ast name:       -1         Email:       -1         WebSite:       -1         For the column       -1 |                       |           |                    |                     |  |  |  |  |  |
| Street address:                                                                                                    | -1 City: -1 State/pro | vince: -1 | Country/region: -1 | ZIP/postal code: -1 |  |  |  |  |  |
| Column 0                                                                                                    | Column 1              |           | Column 6           | 🕑 Column 7 🗋        |  |  |  |  |  |
| - 11                                                                                                    | name                  |           | telephone          | phone               |  |  |  |  |  |
| - 2                                                                                                    | VARATH R              |           | 61401784           | 012-6914332         |  |  |  |  |  |
| -2                                                                                                    | ISMAIL BI             |           | 03-62731724        | 012-3256434         |  |  |  |  |  |
| -2                                                                                                    | SIVAM NA              |           | 03-85251601        | 017-3020437         |  |  |  |  |  |
| -2                                                                                                    | HAMZAIDI              |           | 61402809           | 019-3556673         |  |  |  |  |  |
| -2                                                                                                    | AHMAD AF              |           | 09-8261414         | 013-9391972         |  |  |  |  |  |
| -2                                                                                                    | NG KIM HONG           |           | 03-31915678        | 012-2821718         |  |  |  |  |  |
| -2                                                                                                    | KHAIRONI              |           |                    | 013-3627613         |  |  |  |  |  |
| - 2                                                                                                    | NIK AZIZO             |           | 03-91723725        | 019-3123083         |  |  |  |  |  |
| -2                                                                                                    | ONG BOON FOO          |           | NULL               | 012-2314124         |  |  |  |  |  |
| •                                                                                                    |                       |           |                    | •                   |  |  |  |  |  |
| Don't add a phone number if it already exists OK Cancel Dame 2 (2)                                                                                                    |                       |           |                    |                     |  |  |  |  |  |

(c) 2025 Round <evaer.com@gmail.com> | 2025-04-04 23:16

URL: https://www.ecsow.com/faqindex.php?action=artikel&cat=8&id=16&artlang=en

### How to Setup

### 4, Click the Start Dialing button to start the auto dialing.

| 🕐 Ecsow Predictive Dialer - Multi-line Edition                                         |               |              |                |       |   |             |                           | -        |         | $\times$ |       | Agent N | /lanager | 2              | ×     |   |
|----------------------------------------------------------------------------------------|---------------|--------------|----------------|-------|---|-------------|---------------------------|----------|---------|----------|-------|---------|----------|----------------|-------|---|
| File                                                                                   | Import Export | Tools Report | Help           |       |   |             |                           |          |         |          |       | ſ       | Status   | Licer Name     |       | ٦ |
|                                                                                        |               |              | Ö.             |       | Q | ?           |                           |          | 1       | Licens   | e Key |         |          | Todd<br>Melvin |       |   |
|                                                                                        | First Name    | Last Name    | Phone Number   | Notes |   |             | Call Disposition          | Duration | Assigne |          | ^     |         |          |                |       |   |
| 1                                                                                      | Gregory       | Oenning      | (480) 214-5461 |       |   |             | Call Distribute Successed | 00:00:13 | Todd    |          |       | 1       |          |                |       |   |
| 2                                                                                      | Tiffanie      | Oenning      | (480) 214-5670 |       |   |             | Call Distribute Successed | 00:00:28 | Melvin  |          |       |         |          |                |       |   |
| 3                                                                                      | Justin        | Kohls        | (480) 219-1235 |       |   |             | Call Distribute Successed | 00:00:25 | Todd    |          |       |         |          |                |       |   |
| 4                                                                                      | Michelle      | Kohls        | (480) 219-3199 |       |   |             | Call Distribute Successed | 00:00:28 | Melvin  |          |       |         |          |                |       |   |
| 5                                                                                      | Justin        | Kohls        | (480) 219-5796 |       |   |             | Call Distribute Failed    | 00:00:00 | Todd    |          |       |         |          |                |       |   |
| 6                                                                                      | Lori          | Beresford    | 8006947466     |       |   |             | Answering Machine Answe   |          | Melvin  |          |       |         |          |                |       |   |
| 7                                                                                      | Thomas        | Lenard       | (480) 219-6552 |       |   |             |                           |          |         |          |       |         |          |                |       |   |
| 8                                                                                      | Jeff          | Bush         | (480) 219-8598 |       |   |             |                           |          |         |          |       | 1       |          | -              | -     |   |
| 9                                                                                      | Gary          | Meador       | (480) 209-1296 |       |   |             |                           |          |         |          |       |         |          | Apply Set      | tings |   |
| 10                                                                                     | Ashleigh      | Diaz         | (480) 209-1353 |       |   |             |                           |          |         |          |       |         |          |                |       |   |
| 11                                                                                     | Melvin        | Mccloud      | (480) 209-1431 |       |   |             |                           |          |         |          |       |         |          |                |       |   |
| 12                                                                                     | John          | Bear         | (480) 209-1745 |       |   |             |                           |          |         |          |       |         |          |                |       |   |
| 13                                                                                     | Ken           | Bock         | (480) 209-1780 |       |   |             |                           |          |         |          |       |         |          |                |       |   |
| 14                                                                                     | Todd          | Beaudoin     | (480) 214-3395 |       |   |             |                           |          |         |          |       |         |          |                |       |   |
| 15                                                                                     | Allen         | Rice         | (480) 214-3816 |       |   |             |                           |          |         |          | v     |         |          |                |       |   |
| Auton                                                                                  | natic Dialing |              |                |       |   |             |                           |          |         |          |       |         |          |                |       |   |
| Stop Dialing                                                                           |               |              |                |       |   | Pause Diali | ng                        |          |         |          |       |         |          |                |       |   |
| C:\Users\Q\Documents\Ecsow\Campaign-2016-01-08_14-31-09.xml == Connected to vocalocity |               |              |                |       |   |             |                           |          |         |          |       |         |          |                |       |   |

Please note you need to specify 1 for US phone number, where 1 is the country code. You can set this at Ecsow menu Tools > Options > General tab.

Unique solution ID: #1015 Author: eva Last update: 2016-01-19 10:42